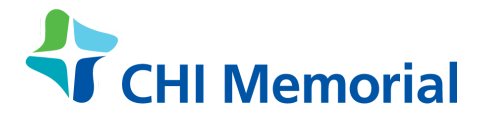

## Find a Plan - Medicare.gov Step By Step Instructions

- 1. Go to https://www.medicare.gov/
- 2. Click the green "Find Plans Now" button in the second box from left.

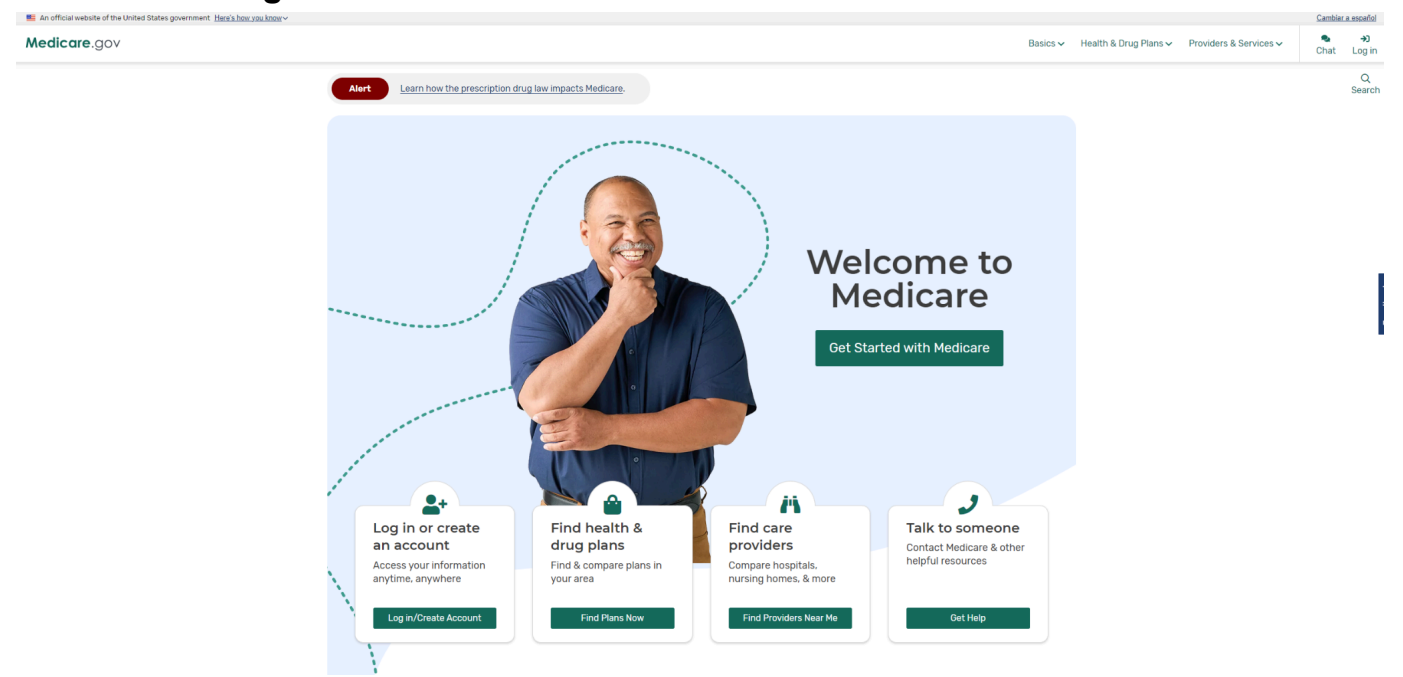

3. Log in to your account, if you have one. If you do not have an account, enter your zip code.

| options                                                                                                    |                                  |
|----------------------------------------------------------------------------------------------------|----------------------------------|
| Get more coverage, once you have Part A and/or Part B.                                                                                                    | and the                          |
| First time joining a Medicare health or drug plan?                                                                                                    | A CAL                            |
| Find Medicare                                                                                                    | e health & drug plans            |
|                                                                                                    | 🚔 Continue without logging in    |
| ▲ Use your account                                                                                                    |                                  |
| 2. Use your account<br>Save time by logging in                                                                                                    | Enter your ZIP code:             |
| Use your account  Save time by logging in  Get a summary of your current coverage  Use your saved drugs & pharmacies to compare plan costs                     | Enter your ZIP code:<br>ZIP CODE |
| Les your account     Save time by logging in     Get a summary of your current coverage     Use your saved drugs & pharmacies to compare plan costs     Log In | Enter your ZIP code:<br>ZIP CODE |

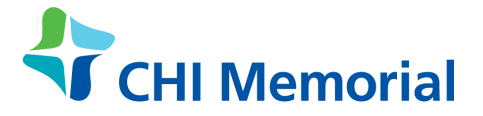

- 4. Answer the questions and follow the prompts from the website based on your situation.
  - a. Select "Medicare Advantage Plan (Part C)" then click "Find Plans."
  - b. You might see the following questions:
    - i. Do you get help with your costs from one of these programs?
    - ii. Do you want to see your drug costs when you compare plans?
- 5. The website will provide a list of plans based on the answers you provided. Look for this indicator to know if a plan has received Medicare's highest 5-star rating.

Star rating: 🏠 This plan got Medicare's highest rating (5 stars)

For more information and support in finding and choosing a plan that's right for you, <u>click here to get help or speak to a representative</u>.